Crésus Banking

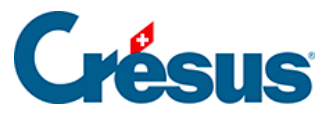

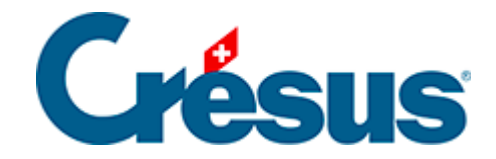

## **Crésus Banking**

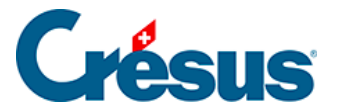

#### 7.3 - Regeln für die Verbuchung der Kontobewegungen

- 7.3.1 Eine Verbuchungsregel erstellen
- 7.3.2 Die Liste der Verbuchungsregeln anzeigen oder ändern
- 7.3.3 Verbuchungsregeln exportieren oder importieren

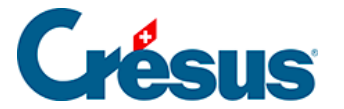

### 7.3 - Regeln für die Verbuchung der Kontobewegungen

Wie wir gesehen haben, werden manchmal aus einer camt.053-Datei importierte Kontobewegungen von Crésus Banking nicht erkannt (z. B. ein Zahlungseingang, den Sie nicht auf Ihrer QR-IBAN erhalten haben, oder eine Zahlung, die Sie direkt per Banküberweisung getätigt haben, ohne Crésus Faktura zu benutzen).

Wir empfehlen Ihnen, diese *nicht identifizierten* Kontobewegungen zu bearbeiten und insbesondere die in Crésus Finanzbuchhaltung zu verwendenden FIBU-Konten anzugeben. Sonst müssen diese Bewegungen manuell aus den Durchlaufkonten ( *Aufzuteilende Zahlungen* und *Aufzuteilende Einzahlungen*) in Ihrer Finanzbuchhaltungsdatei ausgebucht werden.

Dies kann jedoch mühsam sein, wenn sich bestimmte identische Kontobewegungen wiederholen. In diesem Fall sollte eine *Verbuchungsregel* definiert werden.

Mit einer Verbuchungsregel können bestimmte Kontobewegungen nach festgelegten Kriterien gruppiert und die gleichen Einstellungen automatisch auf sie angewandt werden.

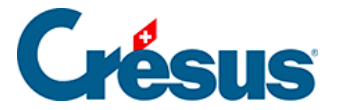

#### 7.3.1 - Eine Verbuchungsregel erstellen

Im folgenden Beispiel wurden mehrere Einkäufe bei einem Blumenladen getätigt, die alle auf dasselbe Konto verbucht werden sollen. Es lohnt sich daher, eine Regel für diese Art Kontobewegung zu erstellen.

Klicken Sie dazu mit der rechten Maustaste auf die betreffende Kontobewegung und wählen Sie den Befehl *Eine Regel erstellen* aus:

|                 |          |                                     | Tous les types de mouvement                                                        | ~                              |               |
|-----------------|----------|-------------------------------------|------------------------------------------------------------------------------------|--------------------------------|---------------|
|                 | N° pièce | Détails                             |                                                                                    |                                | Montant ~     |
| 1020            | B-30     | <br>Virement (salai                 | re janvier)                                                                        |                                | 5 000,00 - CH |
| entifié<br>1020 | B-32     | ACHA1 C Éd<br>fleurs I              | liter<br>ansformer en écriture multiple                                            | XXX1234 Achat<br>DE 6766385264 | 334,90 - CH   |
| /R ident        | B-4      | 01-371 T Cr<br>CREDI<br>TRAITE T ar | éer une règle<br>annir une nouvene chaine de substitution<br>'aide de ce mouvement | 0456<br>003WO                  | 70,00 + Cŀ-   |
|                 |          | Acti                                | on à effectuer                                                                     |                                |               |
|                 |          | Filtr                               | er les mouvements   ontrer le fichier d'origine                                    |                                |               |
|                 |          | 🛍 Su                                | pprimer                                                                            |                                |               |
|                 |          | Ø <sub>0</sub> <sup>0</sup> Pr      | opriétés                                                                           |                                |               |

Es öffnet sich eine Maske zum Erstellen der Regel. Hier müssen die Kriterien festgelegt werden, die angewandt werden sollen.

Zwei Felder sind auszufüllen:

- Name der Regel: Dies gibt an, wie Sie diese Art Kontobewegung künftig bezeichnen möchten. In diesem Fall wählen wir: Kauf von Blumen.
- *Die Bewegung enthält:* In diesem Feld, das bereits mit den verschiedenen von Crésus Banking identifizierten Angaben vorausgefüllt ist, müssen Sie das Wort oder den Abschnitt in diesem Text auswählen, der in allen

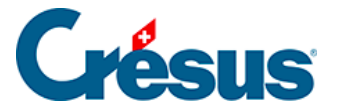

betroffenen Bewegungen enthalten ist.

In diesem Beispiel könnten Sie beispielsweise wählen, ob Sie den Text ONLINE SHOPPING oder Kauf von Blumen verwenden möchten:

| Création de la règle pour le compte bancaire Banque c/c<br>Appliquer si |                        |                                                                                                    |      |  |  |  |
|-------------------------------------------------------------------------|------------------------|----------------------------------------------------------------------------------------------------|------|--|--|--|
| * Titre de la règle                                                     | Achat fleurs           |                                                                                                    |      |  |  |  |
| e mouvement est un                                                      | Paiement               |                                                                                                    |      |  |  |  |
| e mouvement                                                             | Contient               | ACHAT/SHOPPING EN LIGNE DU 11.02.2025 CA RT<br>E N°XXXX123- Achat fleurs ID PAIEMENT 676 63852<br>664 NUMERO DE COMMANDE 6766385264 | Ð    |  |  |  |
|                                                                         | Ne pas appliquer cette | règle aux mouvements connus                                                                                                    | ancé |  |  |  |

*ONLINE SHOPPING* ist jedoch etwas zu allgemein (andere Bewegungen können diese Angabe ebenfalls enthalten). Wir empfehlen Ihnen daher, *Kauf von Blumen* zu verwenden. Löschen Sie also die restlichen Angaben, sodass nur dieser eine Text übrig bleibt:

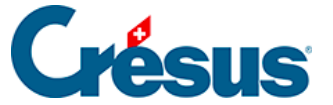

Appliquer si

×

|                     | Création de la règle pour l<br>Appl | e compte bancaire Banque c/c<br>iquer si |                                       |  |  |
|---------------------|-------------------------------------|------------------------------------------|---------------------------------------|--|--|
| * Titre de la règle | Achat fleurs                        |                                          |                                       |  |  |
| Le mouvement est un | Paiement                            |                                          |                                       |  |  |
| Le mouvement        | Contient                            | Achat fleurs                             | 5                                     |  |  |
|                     |                                     |                                          | e.                                    |  |  |
|                     | Ne pas appliquer cette              | rècle aux mousiements connus             | Avano                                 |  |  |
|                     |                                     |                                          | <ul> <li>Champs obligatoin</li> </ul> |  |  |

Mit der Schaltfläche *Erweiterter Modus* können Sie nach dem gleichen Grundsatz weitere Kriterien definieren, um die betreffende Regel zu verfeinern:

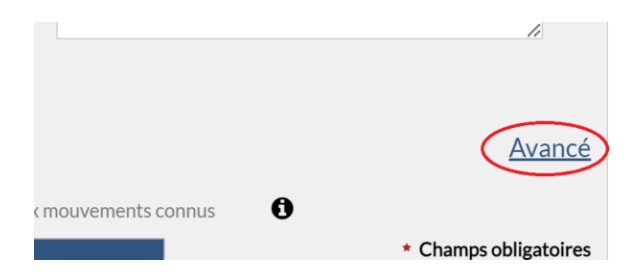

Mit dem Kontrollkästchen *Diese Regel nicht auf bekannte Kontobewegungen anwenden* können Sie die Anwendung dieser Regel auf nicht identifizierte Bewegungen beschränken (weitere Angaben werden angezeigt, wenn Sie mit dem

Mauszeiger über das Symbol fahren):

×

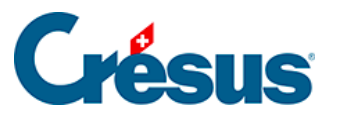

|          | 17 | La règle n'e<br>est initialer<br>- Paiement<br>- Encaissem<br>- Salaire | st pas appliquée si le mouve<br>nent reconnu en tant que :<br>identifié<br>nent QR identifié | ment<br><u>Avan</u> u |
|----------|----|-------------------------------------------------------------------------|----------------------------------------------------------------------------------------------|-----------------------|
| I Ny pas |    |                                                                         | tus V                                                                                        | Champs obligatoiı     |

Wenn Sie diese verschiedenen Kriterien festgelegt haben, klicken Sie auf Weiter.

Auf dieser Maske müssen Sie die verschiedenen Einstellungen festlegen, die auf die von dieser Regel identifizierten Bewegungen angewandt werden sollen. Zum Beispiel beim Kauf von Blumen:

| ppliquer si • Réglages à appliquer                                  |                                                                   |                                   |                                         |
|---------------------------------------------------------------------|-------------------------------------------------------------------|-----------------------------------|-----------------------------------------|
| Cré                                                                 | ation de la règle Achat fleurs pour le compt<br>Réglages à appliq | e bancaire Banque o<br>U <b>E</b> | /c                                      |
| Veuillez dé                                                         | finir les réglages à appliquer aux                                | mouvements c                      | oncernés.                               |
| Type d'écriture                                                     | Écriture normale                                                  |                                   |                                         |
| * Comptes débit/crédit                                              | 6520 Cotisations, dons, cadea 🛛 🗸                                 | 1020                              |                                         |
| Code/taux TVA                                                       | IPI Impôt préalable sur l'achat                                   | 8.1% 🛛 🗸 🗸                        |                                         |
| Code analytique                                                     | ×                                                                 | Répartir                          |                                         |
| <ul> <li>Modèle pour le libellé<br/>comptable autogénéré</li> </ul> | Achat fleurs                                                      |                                   | Insérer chaîne de substituti            |
|                                                                     |                                                                   |                                   | ◆ Chaine                                |
|                                                                     |                                                                   |                                   |                                         |
|                                                                     |                                                                   |                                   |                                         |
|                                                                     |                                                                   |                                   |                                         |
|                                                                     | Exclure de la comptabilisation                                    |                                   |                                         |
|                                                                     |                                                                   | CIETDED                           | <ul> <li>Champs obligatoires</li> </ul> |

Das unter *Konten Soll/Haben* ausgewählte Konto wird beim Verbuchen automatisch auf Soll oder Haben gesetzt (je nachdem, ob es sich um einen Zahlungseingang oder eine Zahlung handelt).

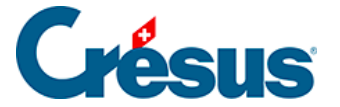

In der Vorlage für den automatisch generierten FIBU-Buchungstext können Sie den Buchungstext eingeben, der für diese Bewegungen verwendet wird.

Sobald Sie die Regel abgespeichert haben, werden alle Kontobewegungen, die die definierten Kriterien erfüllen, *identifiziert.* Das ausgewählte FIBU-Konto sowie der Name der Regel in der Spalte *Typ* (oder in der Spalte *Buchungstext* in der *kompakten Ansicht*) werden angezeigt:

|  | Date d'écriture 🔺 | Comptes dél | bit/crédit | N° pièce 🗸 | Libellé de l'écriture |
|--|-------------------|-------------|------------|------------|-----------------------|
|  | 07.11.2024        | 6520        | 1020       | B-1598     | [B] Achat fleurs      |
|  |                   |             |            |            |                       |

×

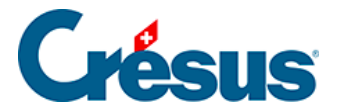

# 7.3.2 - Die Liste der Verbuchungsregeln anzeigen oder ändern

Die Liste der Verbuchungsregeln kann durch Öffnen der *Einstellungen für das Bankkonto > Regeln für die Verbuchung der Kontobewegungen* eingesehen und geändert werden:

|              | Re     | ègles pou<br>es mouve    | ir la comp<br>ments      | tabilis            | ation                |                  |
|--------------|--------|--------------------------|--------------------------|--------------------|----------------------|------------------|
|              |        | 01.01.2024<br>31.12.2024 | 01.01.2023<br>31.12.2023 | 01.01.2<br>31.12.2 | 1022<br>1022         |                  |
| 0            |        |                          |                          | ۹                  | là 🕹 📥 1             | 🕈 Nouvelle règle |
| Titre        | Compte |                          | Codes TVA/ana            | lytique            | Libellé personnalisé |                  |
| Achat fleurs | 6520   |                          | IPI / 8.1                |                    | Achat fleurs         | 6                |
|              |        |                          |                          |                    |                      |                  |
|              |        |                          |                          |                    |                      |                  |
|              |        |                          |                          |                    |                      |                  |

Wenn Sie mehrere Regeln gespeichert haben, ist die Reihenfolge, in der sie hier erscheinen, wichtig: Denn auf eine Kontobewegung, auf die mehrere Regeln passen, wird die erste Regel in dieser Liste angewandt. Um die Reihenfolge der

Regeln zu ändern, klicken Sie auf das Symbol und benutzen Sie anschliessend die beiden kleinen Pfeile (nach oben und nach unten), die rechts neben jeder Zeile angezeigt werden.

Ebenfalls rechts neben jeder Zeile befinden sich die beiden Symbole

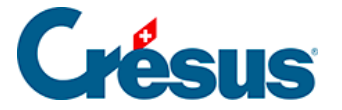

mit denen Sie die betreffende Regel bearbeiten oder eine neue Regel basierend auf dieser Vorlage erstellen können.

Über die Schaltfläche *Neue Regel* können Sie selbstverständlich auch eine Regel ohne Vorlage erstellen.

Mit dem Kontrollkästchen links neben jeder Zeile können Sie die Regel(n) auswählen, die Sie exportieren oder löschen möchten:

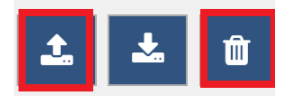

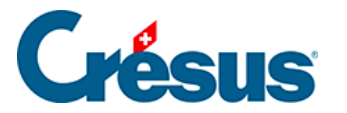

#### 7.3.3 - Verbuchungsregeln exportieren oder importieren

Wichtig zu beachten ist, dass eine Verbuchungsregel bei der Erstellung nur mit dem betreffenden Bankkonto verknüpft wird. Wenn Sie mehrere Bankkonten verwenden und die gleichen Regeln (oder einen Teil davon) auf alle Konten anwenden möchten, müssen Sie die Regeln aus dem entsprechenden Bankkonto exportieren und anschliessend in das betreffende Konto importieren.

Das Gleiche gilt, wenn Sie eine oder mehrere Regeln in einer anderen Banking-Datei duplizieren möchten.

Um eine oder mehrere Regeln zu exportieren und/oder zu importieren, gehen Sie wie folgt vor:

Zum Exportieren der Regeln:

- Rufen Sie die Einstellungen f
  ür das Bankkonto f
  ür das Konto auf, f
  ür das diese Regeln erstellt wurden, > Regeln für die Verbuchung der Kontobewegungen.
- Wählen Sie die betreffende(n) Regel(n) aus und klicken Sie auf das Symbol

Ausgewählte Regeln exportieren 🔝

Benennen Sie die Datei ggf. um und speichern Sie sie.

Zum Importieren der Regeln:

- Rufen Sie die Einstellungen f
  ür das Bankkonto f
  ür das Konto auf, f
  ür das Sie diese Regeln importieren möchten, > Regeln für die Verbuchung der Kontobewegungen.
- Klicken Sie auf das Symbol Regeln für diese Buchungsperiode importieren

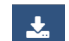

und wählen Sie die Datei mit den Regeln aus.